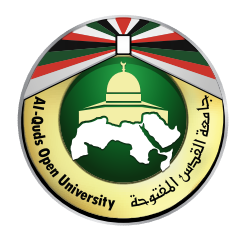

## جامعة القدس المفتوحة عمادة الدراسات العليا والبحث العلمي

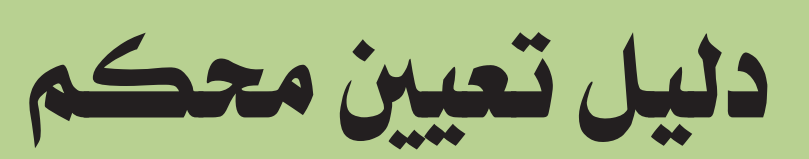

| المعاد (م)               (م)             ((a)             ((a)                                                                                                    |
|----------------------------------------------------------------------------------------------------|
| Hubic Line       Iteration       Iteration       Iteration       Iteration         Historic Line       Iteration       Iteration       Iteration       Iteration         Historic Line       Iteration       Iteration       Iteration       Iteration         Historic Line       Iteration       Iteration       Iteration       Iteration         Historic Line       Iteration       Iteration       Iteration       Iteration         Historic Line       Iteration       Iteration       Iteration       Iteration         Historic Line       Iteration       Iteration       Iteration       Iteration         Historic Line       Iteration       Iteration       Iteration       Iteration         Historic Line       Iteration       Iteration       Iteration       Iteration         Historic Line       Iteration       Iteration       Iteration       Iteration         Historic Line       Iteration       Iteration       Iteration       Iteration         Historic Line       Iteration       Iteration       Iteration       Iteration         Historic Line       Iteration       Iteration       Iteration       Iteration         Historic Line       Iteration       Iteration       Iteration                                                                                                    |
| المستخدمون والأدوار: <ul> <li></li></ul>                                                                                                    |
| الأدوات<br>الإحصائيات<br>الإحصائيات<br>الإحصائيات<br>الإحصائيات<br>الإحصائيات<br>الإحصائيات<br>الإحصائيات<br>الإحصائيات<br>الإحصائيات<br>الإحصائيات<br>الإحصائيات<br>الإحصائيات<br>الإحصائيات<br>المراكة<br>المراكة<br>المراكماممالي<br>ا |
| <ul> <li>د. تقی الدین مصطفی عبد الباسط</li> <li>د. تقی الدین مصطفی عبد الباسط</li> <li>د. تقی الدین مصطفی عبد الباسط</li> <li>ه. ام يتم تكليف أي محرر بهذا الطلب بعد ##submission.list.assignEditor#</li> <li>م. تقديم طلب النشر</li> <li>م. تقديم طلب النشر</li> <li>م. تقديم المالين م. تقديم المالين م. تقديم المالين م. تقدم المالين م. تقديم المالين م. تقدم المالين م. تقدم المالين م. تقدم المالين م. تقد المالين م. تقدم المالين م. تقدم المالين م. تقدم المالين م. تقدم المالين م. تقدم المالين م. تقدم المالين م. تقد المالين م. تقدم المالين م. تقدم المالين م. تقد المالين م. تقدم المالين م. تقدم المالين م. تقد المالين م. تقد المالين م. تقد المالين م. تقد المالين م. تقد المالين م. تقد المالين م. تقد المالين م. تقد المالين م. تقد المالين م. تقد المالين م. تقد المالين م. تقد المالين م. تقد المالين م. تقد المالين م. تقد المالين م. تقد المالين م. تقد المالين م. تقد الماليلي المالي المالين م. تقد الماليي م. تقد الماليلي المالي المالي</li></ul>                                                                                                    |
| تقديم طلب النشر • عمران عزت بغيت ##common.commaListSeparator #عائشة محمد الغويل ع عمران عزت بغيت # محمد دغامين<br>• أحكام القرآن لابن العربي وآيات الأحكام للسايس - دراسة مقارنة - المعادي في عمران عزت بغيت ##submission.list.assignEditor - والسيد بعث تعريب للموقع الجديد معاد المعاد معاد العالم معاد العالم معاد معاد معاد العالم معاد العالم معاد العالم معاد العالم معاد العالم معاد العالم معاد العالم معاد العالم معاد معاد العالم معاد العالم معاد العالم معاد العالم معاد العالم معاد العالم معاد المعاد معاد معاد                                                                                                    |
|                                                                                                    |
| مران عود بهذا الطلب بعد ##submission.list.assignEditor#         مران عود بعد الكفاوين         مران عود بعد الكفاوين         مران عود بعد الكفاوين         مران عود بعد #submission.list.assignEditor#         مران عود بعد #submission.list.assignEditor#         مران عود بعد #submission.list.assignEditor#                                                                                                    |
| التحكيم O بدر محمد عزونني مغربيا 3842 عد هنها الطلب بعد هنها الطلب بعد هنها الللب اللب اللب الطلب اللب الطلب الطلب بعد هنها الطلب بعد هنها الطلب بعد هنها الطلب بعد هنها الطلب بعد هنها الطلب بعد هنها الطلب بعد هنها الطلب اللب اللب اللب اللب اللب اللب ال                                                                                                    |
| تقديم طلب النشر • عدنان أحمد أبودية<br>الأشكال الحيوانية على الفلوس الأموية شبه المعربة<br>الدعم الفري<br>لا ميتم تكليف أي محرر بهذا الطلب بعد #submission.list.assignEditor الطلب بعد #submission.list.assignEditor                                                                                                    |
| التحكيم • نورية سوالمية نورية سوالمية علي التحكيم • نورية سوالمية علي التحكيم • نورية سوالمية علي التحكيم • مع المجتمع الجزائري وأثر جائحة كورونا • مع المجتمع الجزائري وأثر جائحة كورونا • مع المجتمع المجتمع الجزائري وأثر جائحة كورونا • مع المجتمع الجزائري وأثر جائحة كورونا • مع المجتمع الجزائري وأثر جائحة كورونا • مع المجتمع الجزائري وأثر جائحة كورونا • مع المجتمع الجزائري وأثر جائحة كورونا • مع المجتمع الجزائري وأثر جائحة كورونا • مع المجتمع المجتمع المح                                                                                                    |

| € العربية ● معاينة الموقع له dgameen2017 المهام                                            | مجلة جامعة القدس المفتوحة للبحوث الإنسانية والاجتماعية ▼<br>————————————————————————————————————                                                                                                    |
|--------------------------------------------------------------------------------------------|----------------------------------------------------------------------------------------------------|
|                                                                                            | 🔕 منتشفينسين 📑 👘 البيانات الوصفية أحداث ووقوعات التحرير مكتبة المؤلَّف                                                                                                    |
| المساعدة                                                                                   | بحث تجريبي للموقع الجديد<br>test الأعداد<br>الإعدادات<br>الإعدادات                                                                                                    |
| ابحث رفع الملف Q                                                                           | المستخدمون والأدوار عيّن محرراً لتمكين قرارات التحرير لهذه المرحلة. ملفات المؤلَّف                                                                                                    |
| نص المقال 201<br>تنزيل كل الملغات<br>إضافة مناقشة<br>من أدر إجابة الإجابات مخل<br>لا فقرات | الأدوات<br>الإحصائيات<br>الإحصائيات<br>الإحصائيات<br>الإحصائيات<br>الإحصائيات<br>الإحصائيات<br>الإحصائيات<br>الإحصائيات<br>الإحصائيات<br>الإحصائيات<br>الإحصائيات<br>الإحصائي<br>الإحصائي<br>الإحمائي<br>الإحصائي<br>الإ<br>الإحائي<br>الإحما<br>الإ<br>الما<br>المالي<br>الممامائي<br>الما<br>الم |
| الدعم الفني                                                                                |                                                                                                    |

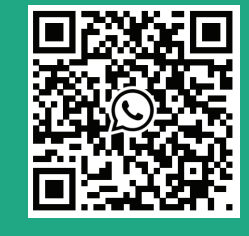

- and

| Q العربية ● معاينة الموقع dgameen2017 المهام |                                                                                                    |                 |                                                                  |  |
|----------------------------------------------|----------------------------------------------------------------------------------------------------|-----------------|------------------------------------------------------------------|--|
|                                              | المساعدة                                                                                                    | 🗙 عيِّن مشاركاً |                                                                  |  |
| المساعدة                                     | اخترنوع المهام<br>البحث عن المستخدمين بالاسم<br>مركز المستخدمين بالاسم                                                            | حدد مستخدماً ا  | بحث تجريبي للموقع الجديد<br>test<br>تقديم طلب النشر التحكيم الند |  |
| ما العقب الأمرا                              |                                                                                                    | j               |                                                                  |  |
| مع المعالي المقال.                           | full admin                                                                                                    | 0               | عيّن محررا لتمكين قرارات التحرير لهده المرحله.<br>               |  |
| 2021                                         | مجلة جامعة القدس المفتوحة للبحوث الإنسانية والاجتماعية Journal of Al-Quds Open University for<br>Humanities and Social Research   | ý               | المشاركون عيّن                                                   |  |
| تنزيل كل الملقات                             | qouojs qou                                                                                                    | 0               | مؤلف                                                             |  |
|                                              | Dr. Thabit Sabbah                                                                                                    | 0               | test 🔳                                                           |  |
| إضافة مناقشة                                 | ايناس أبو عصب                                                                                                    | 0               |                                                                  |  |
| أخراجابة الإجابات مغلق                       | أ. رواء نظمي حمد الله                                                                                                    | 0               |                                                                  |  |
|                                              | محمد دغامین                                                                                                    | 0               |                                                                  |  |
|                                              | أ. كميل غالب زيد                                                                                                    | 0               |                                                                  |  |
|                                              | أ. صفاء ساطي سعدي                                                                                                    | 0               |                                                                  |  |
|                                              | ا. سناء فارس سمارة<br>،                                                                                                    | 0               |                                                                  |  |
|                                              | ا. رانیا علیان<br>أحمد محمد محمد المسلم المسلم المسلم المسلم المسلم المسلم المسلم المسلم المسلم المسلم المسلم المسلم المسلم المسل | 0               |                                                                  |  |
|                                              | ۱۰.د. حسبي محمد عوض PTOI، Hustil Awad                                                                                             | 5 5: 12 . 12    |                                                                  |  |
|                                              |                                                                                                    | 21 من 12 فعره   |                                                                  |  |

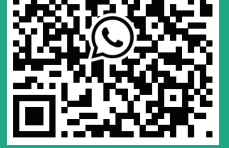

| <ul> <li></li></ul>                                                                                                    |                                       |                                                                                                    |                                      |                                                 |                                         |
|----------------------------------------------------------------------------------------------------|---------------------------------------|----------------------------------------------------------------------------------------------------|--------------------------------------|-------------------------------------------------|-----------------------------------------|
| <ul> <li></li></ul>                                                                                                    | ♦ العربية 💿 معاينة الموقع dgameen2017 | أ. كميل غالب زيد                                                                                              | 0                                    | نية والاجتماعية .▼                              | مجلة جامعة القدس المفتوحة للبحوث الإنسا |
|                                                                                                    |                                       | أ. صفاء ساطي سعدي                                                                                             | 0                                    |                                                 |                                         |
| <ul> <li> <ul> <li></li></ul></li></ul>                                                                                                    |                                       | ا. سناء فارس سمارة                                                                                            | 0                                    |                                                 |                                         |
| المالي   المالي   المالي<                                                                                                    |                                       | أ. رانيا عليان                                                                                                | 0                                    | بحث تجريبي للموقع الجديد<br>test                |                                         |
| <ul> <li> <ul> <li></li></ul></li></ul>                                                                                                    |                                       | أ.د. حسني محمد عوض Prof. Husni Awad                                                                           | 0                                    |                                                 |                                         |
| <ul> <li> <ul> <li></li></ul></li></ul>                                                                                                    |                                       |                                                                                                    | 12 من 12 فقرة                        |                                                 |                                         |
| <ul> <li>μ σμη μαλα μέμε του μαλα μέμε του μαλα μέμε</li></ul>                                                                                                    |                                       |                                                                                                    |                                      |                                                 |                                         |
| Подинализи                Подинализи               Подинализи               Подинали                                                                                                    |                                       |                                                                                                    |                                      | عيّن محرراً لتمكين قرارات التحرير لهذه المرحلة. |                                         |
|                                                                                                    |                                       | مح له فقط يتقديم التوصية بشأن قرار التحرير وسيكون بحاجة إلى الاستعانة بمحرر مخوار لتسجيل قرارات هيئة التحرير. | صلاحیات التعیین<br>🗆 هذا المشارك نُس |                                                 |                                         |
|                                                                                                    |                                       |                                                                                                    |                                      | المشاركون عيّن                                  |                                         |
|                                                                                                    |                                       | التعريف لإرسالها، أو إملأ النموذج أدناه.                                                                      | إختر رسالة مسبقة                     | مؤلف                                            |                                         |
|                                                                                                    |                                       | خبرنوع التكليف                                                                                                | Ť,                                   | test 🖪                                          |                                         |
|                                                                                                    |                                       | - محكم اولي<br>- محكم ثاني                                                                                    | الرسالة<br>2                         |                                                 |                                         |
| الدعم الفني         اترك رسالة للبعرز         اترك رسالة للبعرز         اترك رسالة للبعرز         اترك رسالة للبعرز         اترك رسالة للبعرز         الدعم الفني         الدعم الفني         الدعم الفني         الدعم الفني         الدعم الفني         الدعم الفني         الديم الفني         الديم الفني         الديم الفني         الديم الفني         الديم الفني         الديم الفني         الديم الفني         الديم الفني         الديم الفني         اللذيم الفني         الديم المني         الديم المني         الديم المني         الديم المالي         الديم المالي <t< th=""><th></th><th></th><th></th><th></th><th></th></t<>                                                                                                    |                                       |                                                                                                    |                                      |                                                 |                                         |
| اترك رسالة للمعري<br>الدعم الفني<br>الدعم الفني<br>الدعم اللمعر<br>الدعم الفني<br>المعر<br>المعر<br>المعم المعر<br>المعر<br>المعر<br>المعر<br>المعر<br>المعر<br>المعر<br>المعر<br>المعر<br>المعر<br>المعر<br>المعر<br>المعر<br>المعر<br>المعر<br>المعر<br>المعر<br>المعر<br>المعر<br>المعر<br>المعر<br>المعر<br>المعر<br>المعر<br>المعر<br>المعر<br>المعم المعر<br>المعم المعر<br>المعم المعم الم |                                       |                                                                                                    |                                      |                                                 |                                         |
|                                                                                                    |                                       | ·                                                                                                    |                                      |                                                 |                                         |
|                                                                                                    |                                       | اترك رسالة للمحرر                                                                                             |                                      |                                                 |                                         |
|                                                                                                    |                                       |                                                                                                    |                                      |                                                 |                                         |
| الدعم الفني         * تدل على حفول إجارته         • تدل على حفول إجارته         • تدل عل                                                                                                    |                                       |                                                                                                    |                                      |                                                 |                                         |
|                                                                                                    | الدعم الفني                           |                                                                                                    |                                      |                                                 |                                         |
|                                                                                                    | (C) 2006-3 (C)                        |                                                                                                    |                                      |                                                 |                                         |
|                                                                                                    |                                       | إجبارية                                                                                                    | * تدل على حقول                       |                                                 |                                         |
|                                                                                                    |                                       | 8                                                                                                    | تمام الغ                             |                                                 |                                         |
|                                                                                                    |                                       | اضغط تمام                                                                                                    | Î.                                   |                                                 |                                         |
|                                                                                                    |                                       |                                                                                                    |                                      |                                                 |                                         |
|                                                                                                    | +970 595 551 800                      |                                                                                                    |                                      |                                                 |                                         |

| و العربية ♦ معاينة الموقع dgameen2017 المهام 🛛              | مجلة جامعة القدس المفتوحة للبحوث الإنسانية والاجتماعية ▼          |
|-------------------------------------------------------------|-------------------------------------------------------------------|
|                                                             | البيانات الوصفية أحداث ووقوعات التحرير مكتبة المؤلَّف             |
|                                                             | بحث تجريبي للموقع الجديد<br>طلبات النشر test                      |
| المساعدة                                                    | الأعداد<br>تقديم طلب النشر التحكيم التدقيق الإنتاج (<br>الإعدادات |
| <b>وبحث رفع الملف Q</b> ا <b>بحث رفع الملف</b> November 21, | المستخدمون والأدوار<br>الأدوات<br>الأدوات                         |
| 2021<br>تنزیل کل الملفات                                    | الإحصائيات رفض المؤلَّف                                           |
|                                                             | المشاركون عيّن                                                    |
| إضافة مناقشة                                                | محرر معرز                                                         |
| من آخر إجابة الإجابات مغلق<br><i>لا فقرات</i>               | <ul> <li>محمد دغامین</li> <li>مؤلف</li> <li>مؤلف</li> </ul>       |
|                                                             | test ┥                                                            |
|                                                             |                                                                   |

| Q العربية ⊕ معاينة الموقع dgameen2017 المهام 2 |                                      |                                                                                                    |                            | ث الإنسانية والاجتماعية ▼ | مجلة جامعة القدس المفتوحة للبحور                        |
|------------------------------------------------|--------------------------------------|----------------------------------------------------------------------------------------------------|----------------------------|---------------------------|---------------------------------------------------------|
|                                                |                                      | 🗶 أرسله للتحكيم                                                                                      | بة أحداث ووقوعات التحرير م |                           | E Land gold lady day<br>E Land do day<br>Days have been |
|                                                |                                      | إختر الملفات أدناه لإرسالها إلى مرحلة التحكيم.                                                       | موقع الجديد                | بحث تجريبي لله<br>test    |                                                         |
|                                                | Q إبحث رفع الملف                     | ملفات المؤلَّف<br>(10)                                                                               | يم طلب النشر التحكيم التدة |                           |                                                         |
|                                                | نص المقال<br>21, 2021                | docx, ملف البحث,testuser 🗟 17927-1                                                                   |                            |                           |                                                         |
|                                                | .يد للبحث. ومن ثم اختر أرسله للتحكيم | م بإزالة (/) من خانة الاختياروسيتم لاحقاً ادراج ملف جد المعني المعني المعني المعني المعني المعني الم |                            |                           |                                                         |
|                                                |                                      |                                                                                                    | للية التحكيم               | القبول وتجاوز عم          |                                                         |
|                                                |                                      | أرسله للتحكيم إلغاء                                                                                  |                            |                           |                                                         |
|                                                |                                      |                                                                                                    |                            |                           |                                                         |
|                                                |                                      | -                                                                                                    |                            | المشاركون                 |                                                         |
|                                                |                                      | مناقشات ما قبل التحكيم                                                                               |                            | محرر                      |                                                         |
|                                                |                                      |                                                                                                    |                            | ◄ محمد دغامي              |                                                         |
|                                                |                                      |                                                                                                    |                            | مؤلف                      |                                                         |
|                                                |                                      |                                                                                                    |                            | test 🖪                    |                                                         |

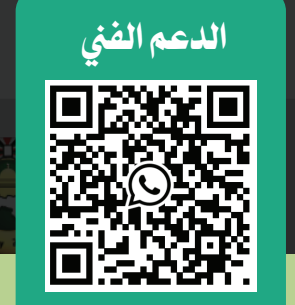

| adgameen2017 ▲ dgameen2017 المهام       | ية ◄                                                                                                    | مجلة جامعة القدس المفتوحة للبحوث الإنسانية والاجتماعي |
|-----------------------------------------|----------------------------------------------------------------------------------------------------|-------------------------------------------------------|
|                                         | وصفية أحداث ووقوعات التحرير مكتبة المؤلَّف                                                                                     |                                                       |
|                                         | ي للموقع الجديد                                                                                                    | بحث تجريد<br>طلبات النشر test                         |
| المساعدة                                | <br>تقديم طلب النشر التحكيم التدقيق الإنتاج                                                                                    | الأعداد                                               |
|                                         | هذه الجولة مخصصة فقط للتحكيم الأولى                                                                                            | الإعدادات                                             |
|                                         | الجولة 1 جولة تحكيم جديدة                                                                                                    | المستخدمون والأدوار                                   |
|                                         | من هنا يتم إضافة جولات التحكيم (2. 3) وهي مخصصة للتحكيم النهائي فقط                                                            | الأدوات                                               |
| نا لتحميل ملف البحث المزمع تحكيمه       | لة 1<br>كليف المحكمين.                                                                                                    | حالة الجو<br>الإحصائيات بانتظار تُ                    |
| يبحث رفع/إختيار الملفات Q               | للتعديل على الملفات المرفوعة }<br>هيعات ملفات التحكيم ملفات البحث بعد التعديل >                                                | إلتماس الت                                            |
| نص المقال Novembe                       | النفر docx. النفر المقال، ملف البحث 17928 ط                                                                                    | قبول طلب                                              |
|                                         | لُفُ المُحكيم الرفض                                                                                                    | رفض المؤ                                              |
| اضغط هنا لاختيار محكم                   | <u>12) عيّن</u> المحكمون                                                                                                    | المشاركر                                              |
|                                         |                                                                                                    | محرر                                                  |
| • • • • • • • • • • • • • • • • • • • • | دغامین                                                                                                    | • محمد                                                |
|                                         | <b>التنقيحات</b><br>أنت على وشك إنشاء جولة تحكيم جديدة لطلب النشر هذا. الملفات التي لم تستعمل في جولات تحكيم أخرى مدرجة أدناه. |                                                       |
|                                         | التنقيحات Q إبحث                                                                                                    |                                                       |
|                                         |                                                                                                    |                                                       |
|                                         | (13) اخترانشاء جولة تحكيم جديدة                                                                                                |                                                       |
| +970 595 551 809                        | إنشاء جولة تحكيم جديدة إلغاء                                                                                                   |                                                       |

| العربية ⊗ معاينة الموقع dgameen2017 المهام f |                                       |      | إضافة محكم<br>اظهار أو اخفاء المحكمين                                                                                                    | ×      | تسانية والاجتماعية .▼<br>test                                    | جلة جامعة القدس المفتوحة للبحوث ال<br>علبات النشر |
|----------------------------------------------|---------------------------------------|------|----------------------------------------------------------------------------------------------------|--------|------------------------------------------------------------------|---------------------------------------------------|
| € المساعدة                                   | مات المحكمين حدد محكماً               | معلو | مفيات إبحث محكم ٩                                                                                                    | ۲ التد | تقديم طلب النشر التحكيم التد                                     |                                                   |
|                                              | ▼ التصفيات ⊡ مقيَّم على الأقل         | 0    | لط Editor User اضغط هنا لاختيار المحكم المطلوب                                                                                                    | ~      | الجولة 1 الجولة 2 جولة تحكي                                      |                                                   |
|                                              |                                       |      | ⊌ 0                                                                                                    |        |                                                                  |                                                   |
|                                              | التحكيمات المكتملة                    |      | guest guest guest guest<br>● هذا المحكم مستبعد لأنه قد أوكل إليه دور يسمح له بمعاينة هوية المؤلف. لا يمكن ضمان<br>شرط التحكيم السري. هل ما زلت تريد رفع الاستبعاد عن هذا المحكم؟ ر <u>فع الاستبعاد</u> |        | حاله الجوله 1<br>لا بد من إعادة تقديم الطلب إلى جولة تحكيم أخرى. |                                                   |
| Q إبحث رفع/إختيار الملفات                    |                                       |      | مرحبا د مدحت ربيع دردونة                                                                                                    |        |                                                                  |                                                   |
| نص المقال<br>2021 2021                       | ⊕ يوماً منذ آخر تحكيم تم<br>تعيينه    | 0    | جامعة القدس المفتوحة<br>⊘ 1     © 199 يوم/أيام مضت                                                                                                    | ~      | المشاركون عيّن<br>محر                                            |                                                   |
|                                              |                                       | 0    | معهد فلسطين لابحاث الامن القومي<br>© 1                                                                                                    | ~      | محمد دغامین<br>ا                                                 |                                                   |
| إضافة محكم                                   | ⊕ المحكمون النشطون<br>المعينون حالياً |      |                                                                                                    |        |                                                                  |                                                   |
|                                              |                                       | 0    | د. محمود عمر سلمان حسن<br>جامعة القدس المفتوحة /فرع القدس<br>© 2 © 103 يوم/أيام مضت 를 دراسات إسلامية                                                                                                   | ~      |                                                                  |                                                   |
| رمع الملف Q                                  | عدل أيام إكمال التحكيم                | 0    | د. عاطف عبدالله محمد أبو حمادة<br>فلسطين<br>© 1 © 528 يوم/أيام مضت 🖷 لغة عربية.                                                                                                    | ~      |                                                                  |                                                   |
| الدعم الفي<br>عند الفي<br>عند الفي           |                                       | 0    | د. عبد الرحمن السلوادي<br>جامعة القدس المفتوحة<br>⊘ 2                                                                                                    | ~      | مناقشات التحكيم                                                  |                                                   |
|                                              |                                       | 0    | د. جمال نمر محمد رباح<br>۲۰۵۰ یوم/أیام مضت 🗧 اللغة العربیة وآدابها                                                                                                    | ~      | الاسم                                                            |                                                   |
|                                              |                                       |      |                                                                                                    |        |                                                                  |                                                   |

| test for the second second sec |  |
|----------------------------------------------------------------------------------------------------|--|
| د. جمال نمر محمد رباح<br>داد عنديم طلب النشر التحكيم التنا<br>تقديم طلب النشر التحكيم التنا                                                                                                    |  |
| دادات<br>سخدمون والأدوار الجولة 1 الجولة 2 جولة تحكيا الجولة 2 جولة تحكيا                                                                                                    |  |
| وات أ.د. نبيه صالح أ.د. نبيه صالح أ.د. نبيه صالح أ.د. نبيه صالح أيا المولة أيا المولة أيا المولة المولة أيا المولة المولة أيا المولة المولة المو<br>لمولة المولة المولة المولة المولة المولة المولة المولة المولة المولة المولة المولة المولة المولة المولة المولة المولة المولة المولة المولة المولة المولة المولة المولة المولة المولة المولة المولة المولة المولة المولة المولة المولة ال |  |
| د. فلسطين إسماعيل نزال                                                                                                    |  |
| المشاركون عين عين د. احمد براك Dr. Ahmed Barak د. احمد براك د. احمد براك Dr. Ahmed Barak مشاركون معين معين معين معين معين معين معرز معرز معرز معن المعاني مضت العاني الم مضت العاني الم                                                                                                    |  |
| <ul> <li>▲ محمد دغامین</li> <li>۵۰ د. إبراهیم سلیمان المصري</li> <li>۲۰ جامعة الخلیل</li> <li>۲۰ جامعة الخلیل</li> <li>۲۰ حامی المی محمد</li> </ul>                                                                                                    |  |
| <b>أ. د. حسين</b><br>◄ جامعة البترا<br>⊘ 0 ℃ لم يسبق تعيينه <i>ا</i>                                                                                                    |  |
| د. خضر<br>◄ جامعة البترا<br>۞ 0 ۞ لم يسبق تعيينه ا                                                                                                    |  |
| 15 من أصل 209 محكم                                                                                                    |  |
| مناقشات التحكيم<br>إختر المحكم إنشاء محكم جديد إمنج الدور لمستخدم مسجل                                                                                                    |  |

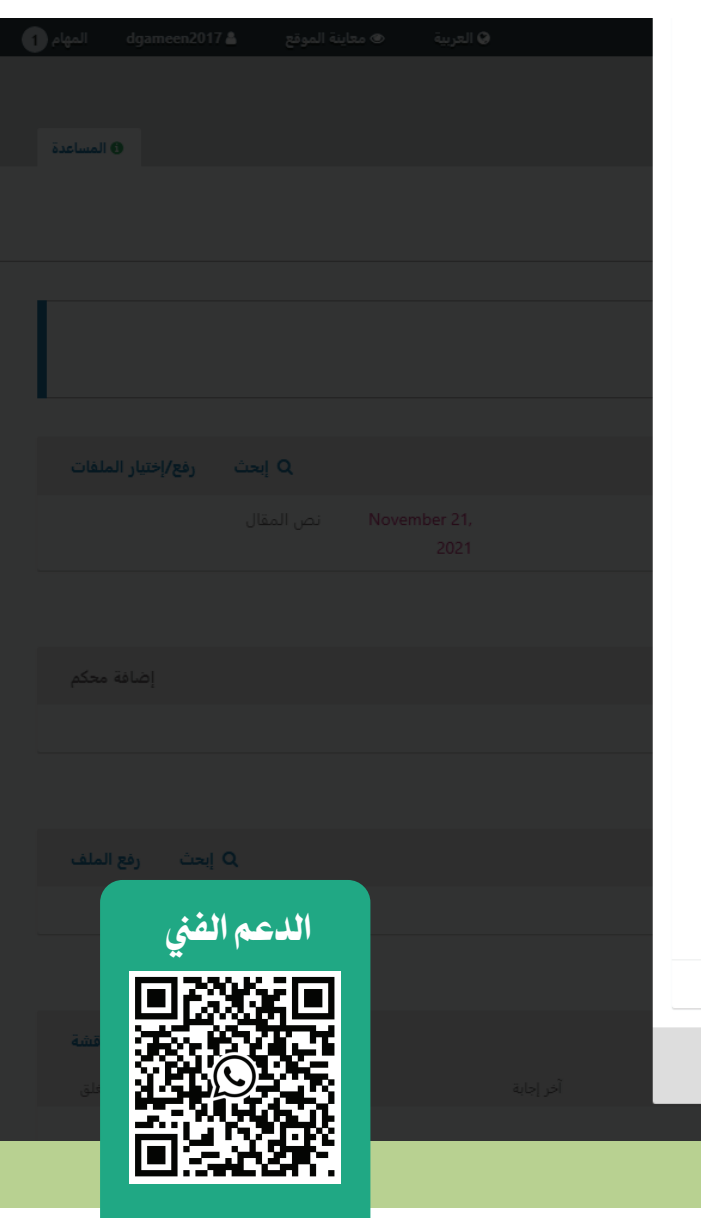

|                         |                                                                                                    | الإنسانية والاجتماعية ◄                                                         |  |
|-------------------------|----------------------------------------------------------------------------------------------------|---------------------------------------------------------------------------------|--|
|                         | 💥 إضافة محكم                                                                                                    | البيانات الوصفية أحداث ووقوعات التحرير                                          |  |
|                         | المحكم المختار<br>Editor <u>تغ</u> يير                                                                                                    | المتشابه بين المفسرين والأصوليين<br>عبدالرزاق أحمد رجب##nmon.commaListSeparator |  |
|                         | إختر رسالة مسبقة التعريف لإرسالها، أو إملأ النموذج أدناه.                                                                                   | تقديم طلب النشر التحكيم التد                                                    |  |
|                         | الرسالة المعدة للمحكم<br>تحكيم أولي<br>تحكيم ثاني                                                                                           | الجولة 1 الجولة 2 جولة تحك                                                      |  |
|                         |                                                                                                    |                                                                                 |  |
|                         | لا ترسل الرسالة إلى المحكم. 🔶 في حالة الرغبة عدم ارسال رسالة يحدد هذا الخيار —                                                              | الجولة 1 الجولة 2 جولة تحك                                                      |  |
|                         | تواريخ هامة                                                                                                    |                                                                                 |  |
|                         | 2021-12-19 الخر موعد للتسليم 2021-12-19 تاريخ استيجاب التحكيم تاريخ استيجاب التحكيم                                                         | حالة الجولة 2<br>بانتظار تكليف المحكمين.                                        |  |
|                         | <b>لم يتم اختيار أي ملفات بعد</b><br>لم تم باختيار أي ملفات لتطلب من المحكم تحكيمها.                                                        | إلتماس التنقيحات                                                                |  |
|                         | 18 الملفات التي في النية تحكيمها                                                                                                    | قبول طلب النشر<br>رفض المؤلَّف                                                  |  |
|                         | نوع التحكيم تحديد نوع نموذج التحكيم ويجب أن يكون ملف البحث المرفق للتحكيم خالي<br>• مناعف السرية مع من ( الاسم،                             | المشاركون عيّن                                                                  |  |
| الدعم الفني             | <ul> <li>سرى</li> <li>تحكيم أولي</li> <li>رقم الهاتف، البريد الالكتروني) وحذف البيانات</li> <li>علني</li> <li>علني</li> <li>علني</li> </ul> | <ul> <li>محمد دغامین</li> </ul>                                                 |  |
| <b>E</b> 22952 <b>E</b> | <b>نموذج التحكيم</b><br>لا نموذج الإفتراضي المفتوح                                                                                          |                                                                                 |  |
|                         | اضغط اضافة محكم لاتمام العملية بنجاح<br>إصافة معكم إلغاء                                                                                    |                                                                                 |  |
|                         | Ĵ.                                                                                                    | مناقشات التحكيم                                                                 |  |

| Properties ملف البحث 👜                     | ×    |
|--------------------------------------------|------|
| General Security Details Previous Versions |      |
| Property Value                             | ^    |
| Title                                      |      |
| Subject                                    |      |
| Tags                                       |      |
| Categories                                 |      |
| Comments                                   |      |
| Origin                                     |      |
| Authors mohammad daghamin                  |      |
| Last saved by mohammad daghamin            |      |
| Revision number 2                          |      |
| Version number                             |      |
| Program name Microsoft Office Word         |      |
| Company                                    |      |
| Manager                                    |      |
| Date last saved 11/17/2021 11:06 AM        |      |
| Last printed                               |      |
| Total editing time 00:00:00                | ~    |
| Remove Properties and Personal Information |      |
| OK Cancel A                                | pply |

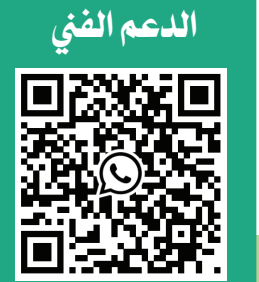